「JTrim(ジェイトリム)」のダウンロード

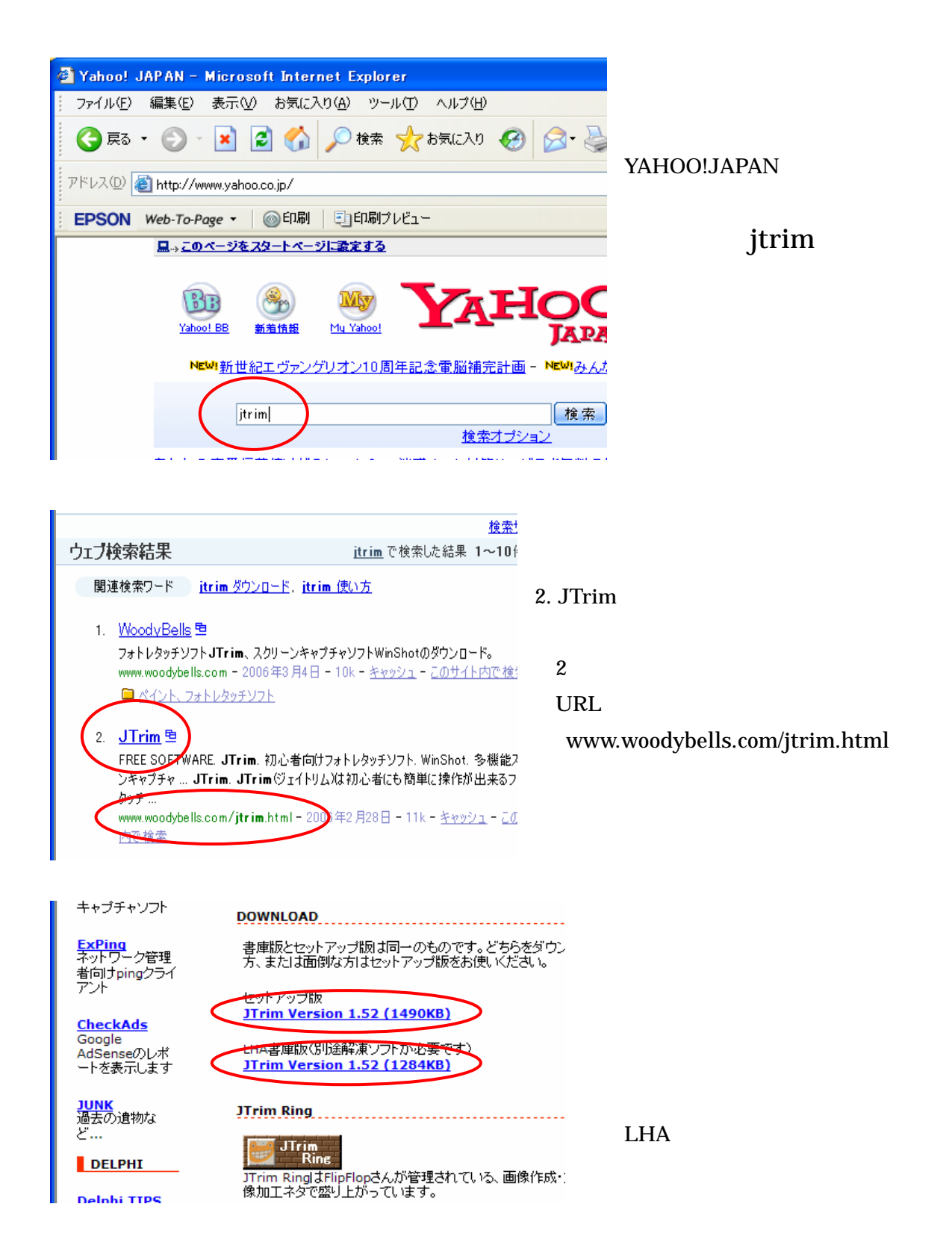

| 77110 | ダウンロード - セキュリティの警告                                                                                               |                                          |
|-------|----------------------------------------------------------------------------------------------------|------------------------------------------|
| 20771 | ルを実行または保存しますか?                                                                                                   |                                          |
|       | 名前: jt152.exe<br>種類: アプリケーション, 1.45 MB<br>発信元: www.woodybells.com<br>実行(R) (保存(S))キャンセス                          | li li li li li li li li li li li li li l |
| ٢     | インターネットのファイルは役に立ちますが、このファイルの種類はコンピュータ<br>を起こす可能性があります。発信元が信頼できない場合は、このソフトウェア<br>行したり保存したりしないでください。 <u>危険性の説明</u> | に問題<br>Pを実                               |

「保存」をクリック

LHA 書庫版では、「実行」ボ タンが表示されない

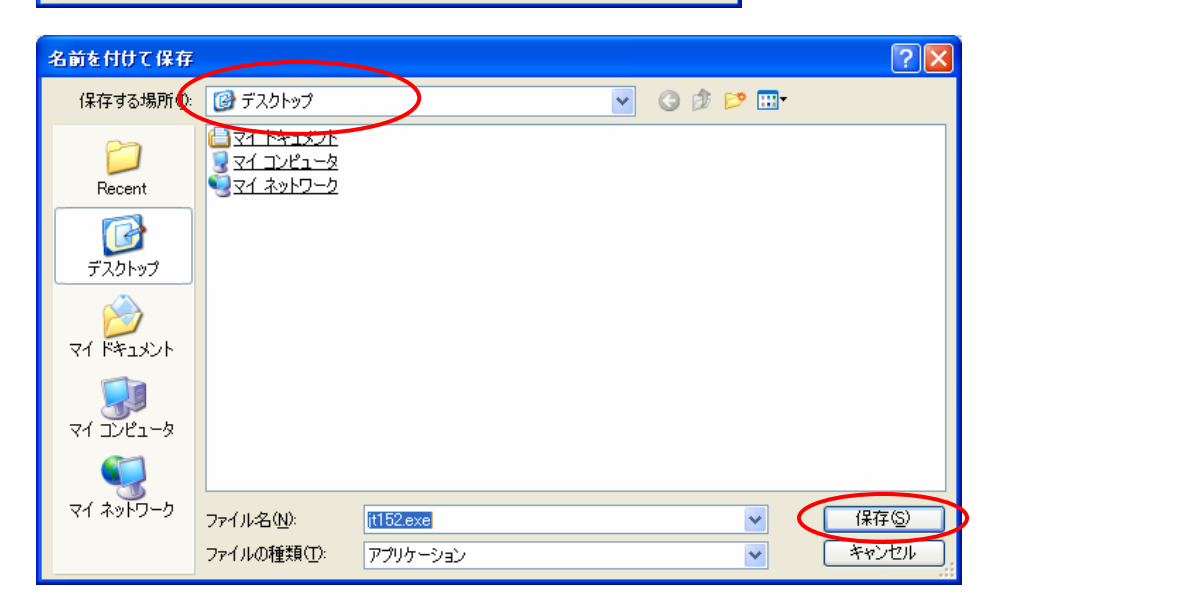

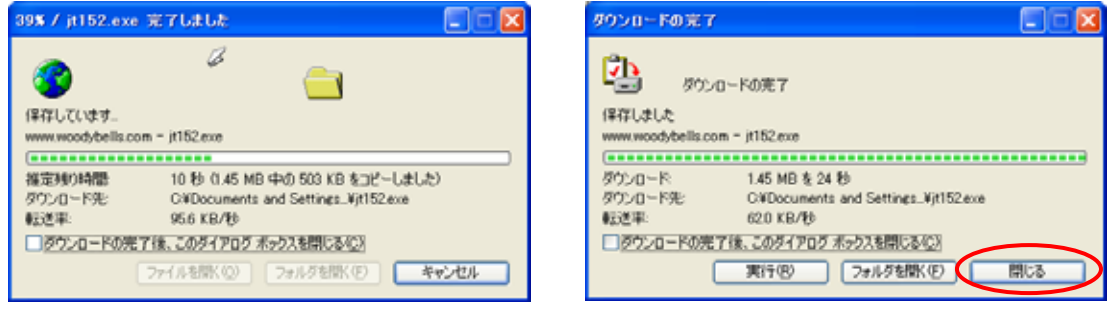

ダウンロードが始まる。

「ダウンロードの完了」 「閉じる」

設定により、「ダウンロードの完了」画面は、表示されないことあり

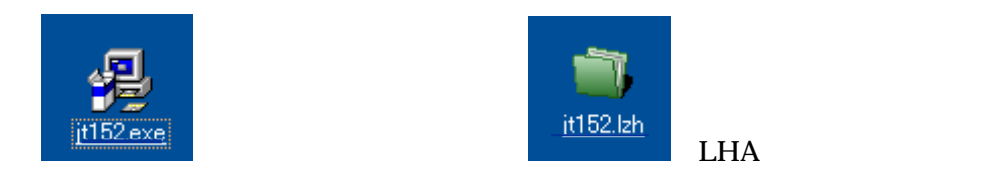

デスクトップに、ダウンロードしたファイルが表示される。

ファイル名は「jt152」と表示されることあり。アイコンは環境により違いあり。

「JTrim(ジェイトリム)」のインストール(セットアップ版)

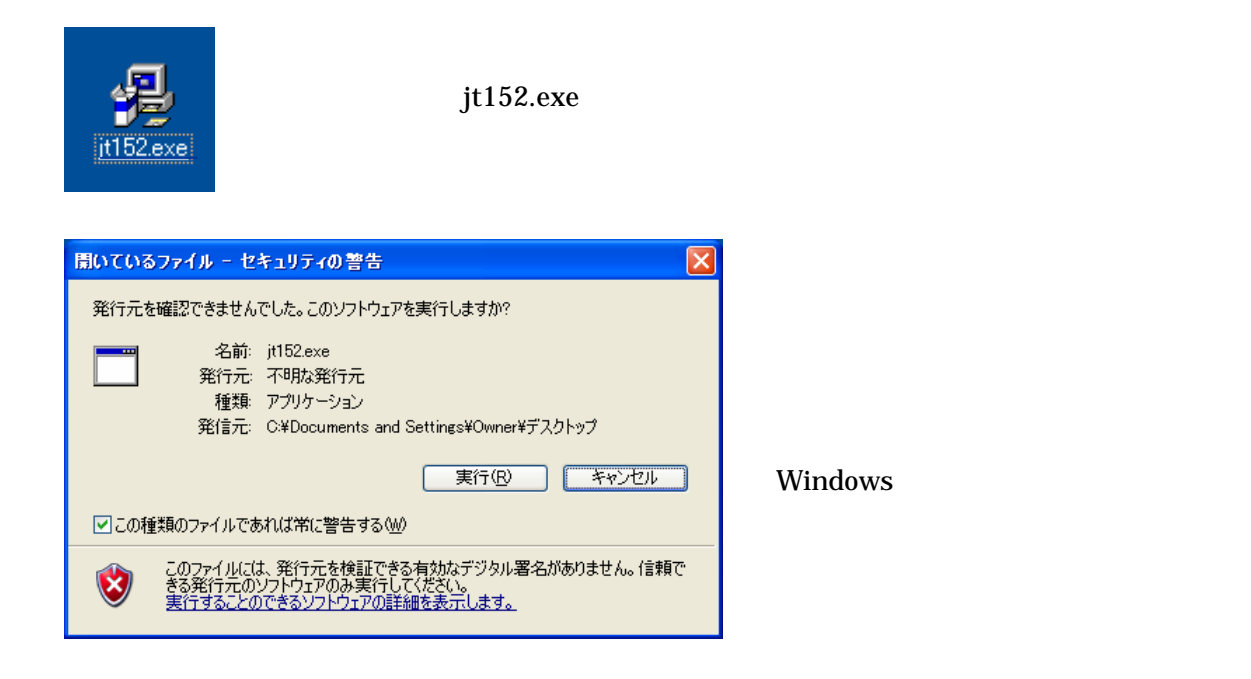

以後は、画面にしたがって、値は標準値のままで「次へ」ボタンをクリック

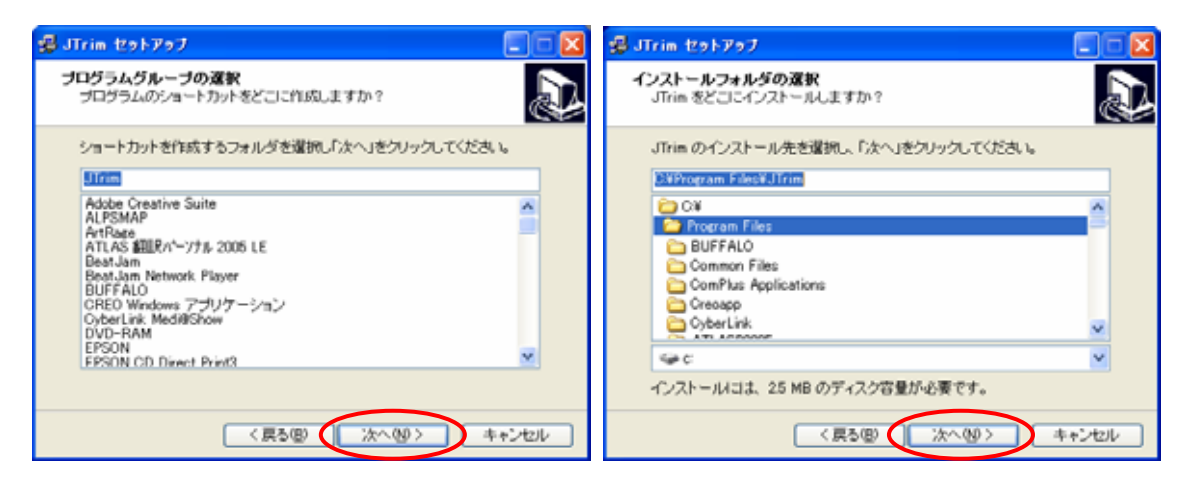

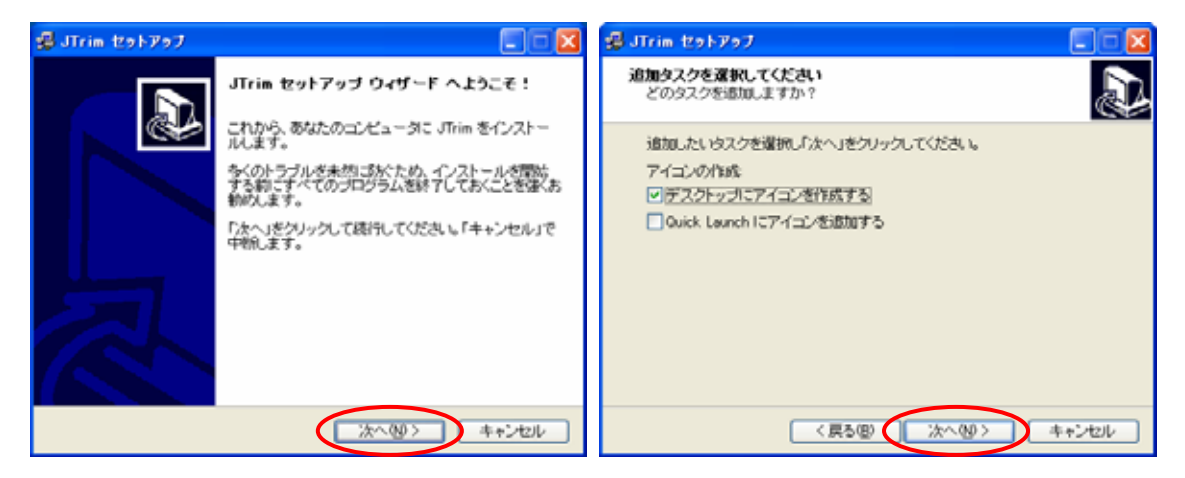

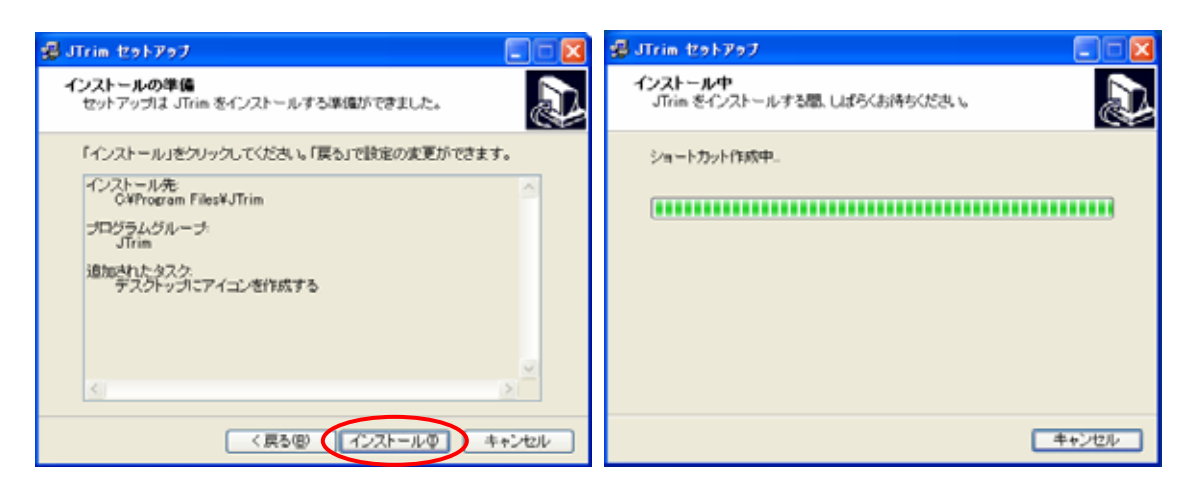

「インストール」ボタンをクリック

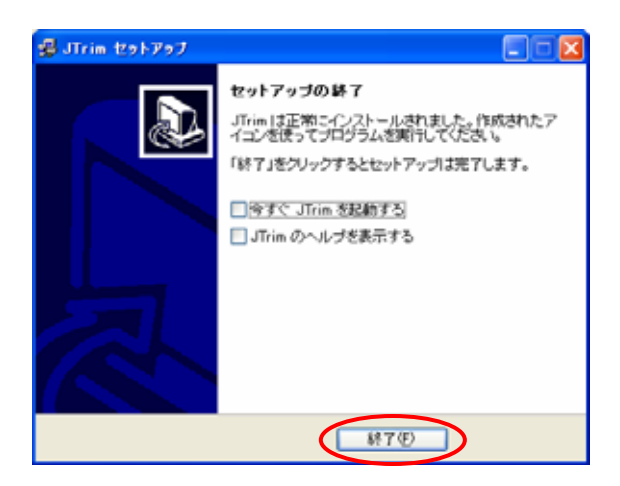

インストール中(すぐに終了して消える)

「セットアップの終了」が表示されたら、 インストールは終了

「終了」ボタンをクリック

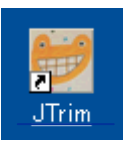

デスクトップに「JTrim」アイコンが表示される

デスクトップのダウンロードしたファイルは、削除する

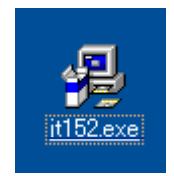

「JTrim(ジェイトリム)」のインストール(LHA書庫版)

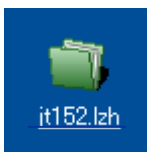

デスクトップの「jt152.lzh」を解凍する。 +Lhaca などで関連付けされているときは、ダブルクリック

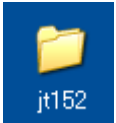

解凍されてできた、フォルダの保存場所を決める。 任意のフォルダ(マイドキュメントなど)に移動する。

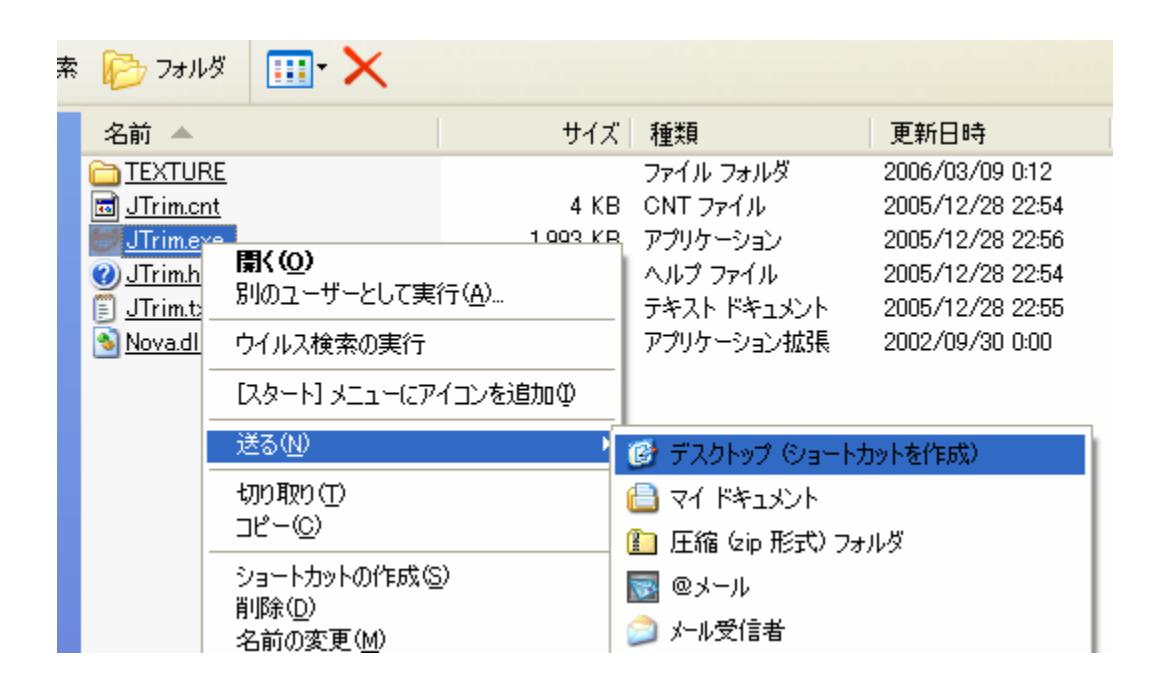

フォルダを開き、 「送る」 「デスクトップ(ショートカットを作成)」をクリックする。

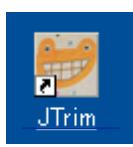

デスクトップに「JTrim」アイコンが表示される